株式会社アイエスエイ

# メール受信でのスクリプト実行の方法

2020年9月8日

# 目次

| Out | tlook の場合                           | 1  |
|-----|-------------------------------------|----|
| 1.  | Outlook の仕分けルールの追加                  | 1  |
| 2.  | usbux でコマンド実行する内容をバッチファイルとして作成      | 4  |
| 3.  | Outlook でマクロを作成                     | 4  |
| 4.  | Outlook で自動仕分けルールを作成する              | 6  |
| Bec | cky!の場合                             | 13 |
| 1.  | ・<br>usbux でコマンド実行する内容をバッチファイルとして作成 | 13 |
| 2.  | Becky!の仕分けルールの追加                    | 13 |

## Outlook の場合

1. Outlook の仕分けルールの追加

Outlook の仕分けルール(自動仕分けウィザード)に、「スクリプトを実行する」を追加します。

① レジストリエディタの起動

Windows の [スタート] ボタンをクリック後に "regedit" と入力し、検索結果の regedit をクリックします。

| すべて               | アプリ         | ドキュメント           | ウェブ | その他 🔻 |  |
|-------------------|-------------|------------------|-----|-------|--|
| 最も一致する            | 6検索結果       |                  |     |       |  |
| <b>酸</b> レジ<br>アプ | ストリ エラ<br>リ | <sup>2</sup> 19- |     |       |  |
| Web の検索           |             |                  |     |       |  |
| ,                 | it - Web 🕯  | は果を見る            |     | >     |  |
|                   |             |                  |     |       |  |
|                   |             |                  |     |       |  |
|                   |             |                  |     |       |  |
|                   |             |                  |     |       |  |
|                   |             |                  |     |       |  |
|                   |             |                  |     |       |  |
|                   |             |                  |     |       |  |
|                   |             |                  |     |       |  |
|                   |             |                  |     |       |  |
|                   |             |                  |     |       |  |
|                   |             |                  |     |       |  |
|                   |             |                  |     |       |  |
|                   |             |                  |     |       |  |
| ,                 | it          |                  |     |       |  |

以下のキーを登録します。

| キー | $HKEY\_CURRENT\_USER \verb"""+Software"+Microsoft"+Office"+xx.0"+Outlook \verb"++Security"+Software"+Microsoft"+Office"+xx.0"+Outlook \verb+++Security+Software+Microsoft"+Software+Microsoft"+Software+Microsoft"+Software+Software+Sof$ |
|----|----------------------------------------------------------------------------------------------------|
| 名前 | EnableUnsafeClientMailRules                                                                                                    |
| 種類 | REG_DWORD                                                                                                    |
| 値  | 1 (有効)                                                                                                    |

※レジストリ キーのパス中にある xx は以下の通りです。Security のキーが無い場合はキ ー作成します。

Outlook 2010 の場合:14 Outlook 2013 の場合:15 Outlook 2016 の場合:16 Outlook 2019 の場合:16

📑 レジストリ エディター

| ファイ | IV( | F) | 彩   | 틖集   | (E) 表示(V) お気に入       | り(A) ヘルプ(H)             |                       |                |
|-----|-----|----|-----|------|----------------------|-------------------------|-----------------------|----------------|
| コンピ | 1-  | 9- | −¥ŀ | IKE  | Y_CURRENT_USER¥Softw | vare¥Microsoft¥Office¥1 | 16.0¥Outlook¥Security |                |
|     | >.  |    | М   | icr  | osoft Management C 🔺 | 名前                      | 種類                    | データ            |
|     | >   |    | М   | icr  | osoftEdge            | ab (既定)                 | REG_SZ                | (値の設定なし)       |
|     | >   |    | М   | ob   | ilePC                | St EnableUnsafeCli      | REG DWORD             | 0x00000001 (1) |
|     | >   |    | Μ   | SE   | esign Tools          | ~                       | -                     |                |
|     | >   |    | Μ   | SF   |                      |                         |                       |                |
|     | >   |    | M   | ult  | imedia               |                         |                       |                |
|     | 2   | H  | N   | arra | ator                 |                         |                       |                |
|     | 2   | H  | N   | GC   |                      |                         |                       |                |
|     |     | H  |     | ote  | pad                  |                         |                       |                |
|     | Ť   |    | Ĭ   | 14   | e<br>                |                         |                       |                |
|     |     | Ť  | Ļ   |      | Access               |                         |                       |                |
|     |     |    | ÷   |      | Common               |                         |                       |                |
|     |     |    | ŝ   | H    | Excel                |                         |                       |                |
|     |     |    | ŝ   | H    | MAPI                 |                         |                       |                |
|     |     |    | ÷   |      | Outlook              |                         |                       |                |
|     |     |    |     | 1    | Contact              |                         |                       |                |
|     |     |    |     | >    | Diagnostics          |                         |                       |                |
|     |     |    |     | >    | Logging              |                         |                       |                |
|     |     |    |     | -    | Office Explorer      |                         |                       |                |
|     |     | 1  |     | >    | Options              |                         |                       |                |
|     |     |    |     | -    | Preferences          |                         |                       |                |
|     |     |    |     | -    | Profiles             |                         |                       |                |
|     |     |    |     | -    | Setup                |                         |                       |                |
|     |     |    |     | 1    | Security             |                         |                       |                |

<手順>

レジストリエディタの赤枠部分に"キー"を入力して Enter ※"xx"の部分は上の 2 桁の数字を入力

- ✓ 現れたフォルダ内で右クリック
- ✓ 「新規」⇒「DWORD (32 ビット) 値(D)」を選択
- ✓ 名前を「EnableUnsafeClientMailRules」とする

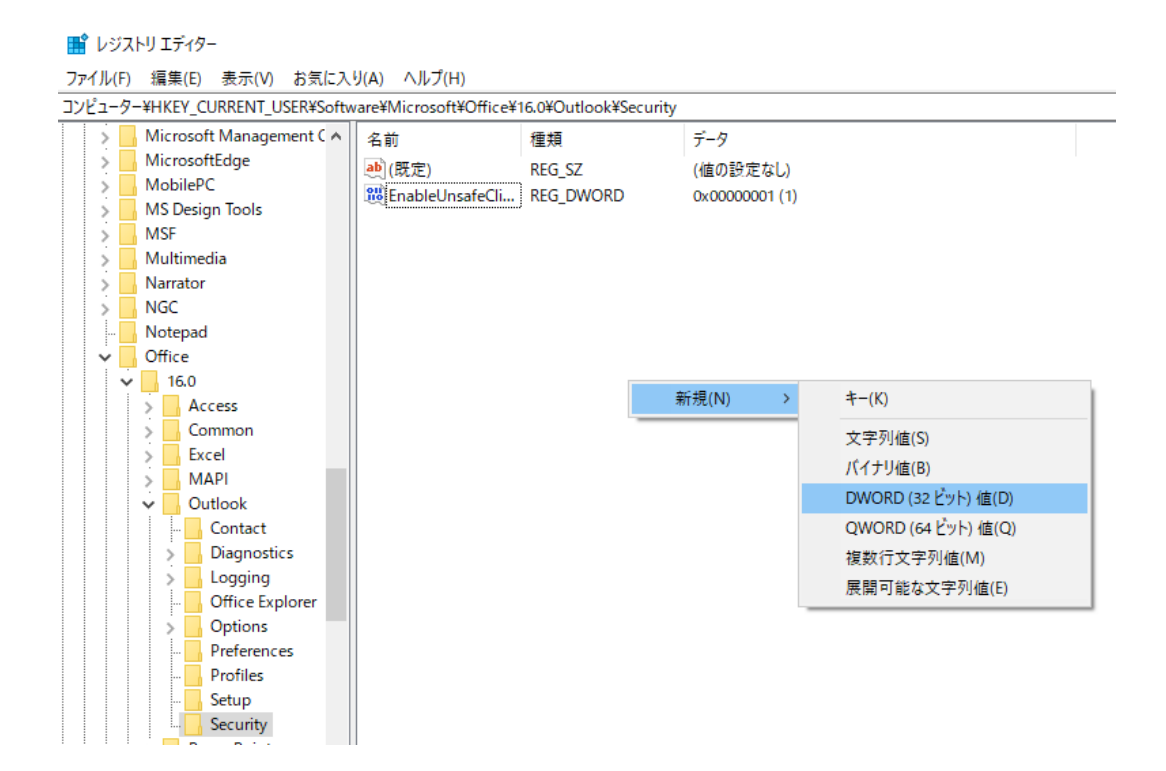

✓ 作成したファイルを右クリックして、「修正」を選択

```
📑 レジストリ エディター
```

```
ファイル(F) 編集(E) 表示(V) お気に入り(A) ヘルプ(H)
```

コンピューター¥HKEY\_CURRENT\_USER¥Software¥Microsoft¥Office¥16.0¥Outlook¥Security

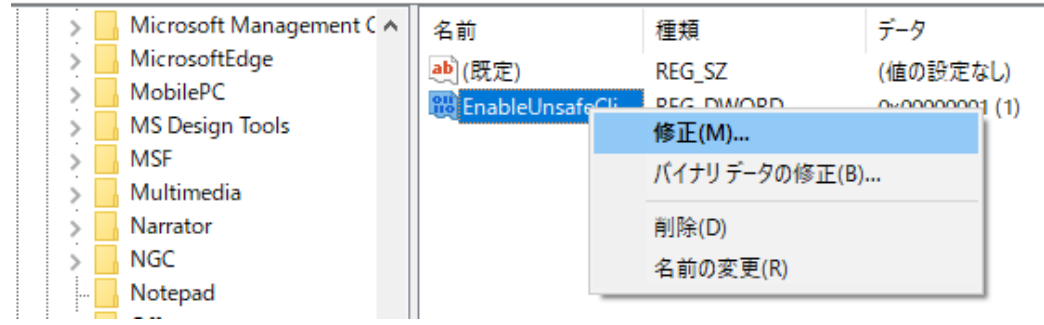

#### ✓ 値のデータを「1」にして OK

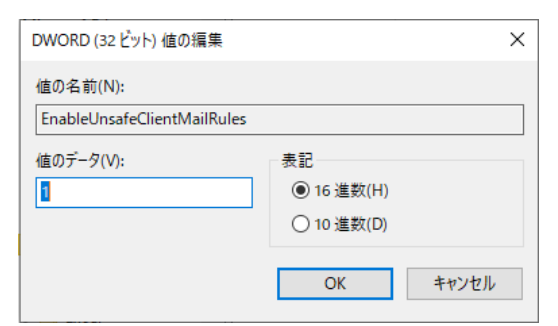

✓ Outlook を起動していたら Outlook の再起動を行う

これが完了すれば、Outlook の仕分けルールに新たに、「アプリケーションを開始する」、 「スクリプトを実行する」が追加されています。

2. usbux でコマンド実行する内容をバッチファイルとして作成

テキストエディタなどでメール受信トリガで実行するコマンドをバッチファイルとして作 成します。

例) メール受信で赤ランプを点灯する場合。

usbux.exe -c 4 acop 1000

(COM ポート 4 の場合)

3. Outlook でマクロを作成

次に、Outlook でマクロを作成します。

- ✓ Outlook の「ファイル」から、「オプション」をクリック
- ✓ 「リボンのユーザー設定」で「開発」にチェックマーク(▼)を付けて OK

Outlook のオプション ?  $\times$ 全般 メール コマンドの選択(<u>C</u>): ① リボンのユーザー設定(旦): ① 予定表 基本的なコマンド メインタブ 連絡先 <mark>メイン タブ</mark> □ ☑ ホーム (メール) タスク 🐴 アカウント設定 検索 オプション オフライン作業 ∃ 新規作成 言語 ∃ 削除 すべてのアイテムを閉じる すべてのフォルダーを送受信 すべての添付ファイルを保存... □ 50%
 □ 50%
 □ 50%
 □ 50%
 □ 50% 簡単操作 ∃ 移動 詳細設定 E タグ E 検索 リボンのユーザー設定 云蔵 元に戻す 仕分けルールと通知の管理... 自動応答... □ (株本)
 □ 営声
 □ 送受信 (IMAP/POP)
 □ ビホーム (予定表の表形式ビュー)
 □ ビホーム (予定表) 元に戻9
 仕分けルールと
 自動応答...
 新しいタスク
 新しい予定
 新しい連絡先 クイック アクセス ツール バ アドイン 追加(<u>A</u>) >> . □ ☑ ホーム (連絡先) トラスト センター • << 削除(<u>R</u>) 田 ☑ ホーム (タスク) 新しいメール
 新しいメール
 名前を付けて保存 ∃ ☑ ホーム (メモ) ◉ ☑ ホーム (履歴) 団 
オーム (グループ) 𝗉 🗹 フォルター 同同志元 ∃ 🗹 開発 新しいタブ(<u>W</u>) 新しいグループ(<u>N</u>) 名前の変更(<u>M</u>)... ユーザー設定: リセット(E) ▼ 🕕 インポート/エクスポート(P) マ 🕕 OK キャンセル ✔ 「開発」タブが作成されたことを確認する

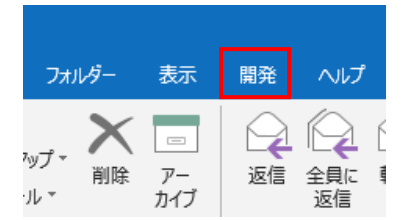

 ✓ Outlook の画面で「Alt+F11」を入力するか、開発タブで「Visual Basic」をクリック する

|           | ) ₹              |                  |               |                            |        |                              |
|-----------|------------------|------------------|---------------|----------------------------|--------|------------------------------|
| ファイル      | т−7              | 送受信              | フォルダー         | 表示                         | 開発     | ヘルプ                          |
| Visual Ba | ाट की स्व<br>sic | /□ ▼<br>/□のセキュリテ | イ COM<br>アドイン | していていていた。<br>使用できな<br>アイテム | 2U1 77 | ===<br>オームの フォームの<br>選択 デザイン |
|           | F                |                  |               | アドイン                       | -ב     | ーザー設定フォーム                    |

✓ VBAの画面が立ち上がるので、挿入タブから「標準モジュール」を選択

着 Microsoft Visual Basic for Applications - Project1 ファイル(E) 編集(E) 表示(V) 挿入(I) 書式(Q) デバッグ(D) プロシージャ(<u>P</u>)... 🖸 🗖 – 🛃 🕺 🖬 🛍 🗛 🗐 プロパティ - Project1 ユーザー フォーム(<u>U</u>) == X 標準モジュール(<u>M</u>) ----Project1 プロジェクト クラス モジュール(<u>C</u>) ÷. 全体 項目別 (オブジェクト名) Project1 ファイル(L)...

✔ 以下のマクロを入力する

※" CustomMailMessageRule"の部分に好きな名前を入力する(後に"スクリプト"として選択する)

Sub CustomMailMessageRule(Item As Outlook.MailItem)

Shell("この赤字の部分に、起動させたいバッチファイルのファイルパス名を入力する") End Sub 下の例では、既にバッチファイル(action.bat)のファイルパス名を入力した状態になっています。

| • | 🦑 Project1 - Module1 (コード) |                                                                                                    |  |
|---|----------------------------|----------------------------------------------------------------------------------------------------|--|
| L | ((                         | General)                                                                                                    |  |
|   |                            | Sub CustomMailMessageRule(Item As Outlook.MailItem)<br>Shell ("C:¥Users¥hoge¥Documents¥action.bat")<br>End Sub<br> |  |

複数の動作を行いたい場合は、同様にして複数のマクロを作成していきます。

- 4. Outlook で自動仕分けルールを作成する
- 次に、Outlook で自動仕分けルールを作成します。
- ✓ Outlookの「ファイル」から、「仕分けルールと通知」を選択

| アカウント<br>設定 * | アカウントの設定<br>このアカウントの設定を変更、または追加の接続を設定します。<br>■ <u>iOS または Android 用の Outlook アプルを入手</u> |
|---------------|-----------------------------------------------------------------------------------------|
| ジール           | <b>メールボックスの設定</b><br>削除済みアイテムの完全削除や整理を利用して、メールボックスのサイズを管理します。                           |
|               | 仕分けルールと通知<br>仕分けルールと通知を使用して、受信メール メッセージを整理し、アイテムが追加、変更、また<br>は削除されたときに更新情報を受け取ります。      |
| [             | 仕分けルールと通知の管理                                                                            |

✔ 「新しい仕分けルール」をクリック

| 仕分けルールと通知                                    |                               |
|----------------------------------------------|-------------------------------|
| 電子メールの仕分けルール 通知の管理                           |                               |
| <b>売新しい仕分けルール(N)</b> 仕分けルールの変更(H) ▼ 🗈 コピー(C) | <mark>≫</mark> 削除( <u>D</u> ) |
| ▲ ▼ 仕分けルールの実行( <u>R</u> ) オプション( <u>Q</u> )  |                               |

✔ 「受信メッセージにルールを適用する」を選択し、次へ

| 自動仕分けウィザード                                                           | × |
|----------------------------------------------------------------------|---|
| 新しい仕分けルールを作成します。テンプレートを利用できます。                                       |   |
| ステップ 1: テンプレートを選択してください(S)                                           |   |
| メッセージの整理                                                             |   |
| 🕍 特定の人から受信したメッセージをフォルダーに移動する                                         | - |
| 1 件名に特定の文字が含まれるメッセージをフォルダーに移動する                                      |   |
| ▲ パフリック クループに送信されたメッセージをフォルターに移動する                                   |   |
| 「「特定の人から受信したメッセーンにノフクを設定する」<br>↓ 特定の PCC コノードから PCC マイテノをコナルガー(「移動する |   |
| 19月20日19月20日19月19日19日19日19日19日19日19日19日19日19日19日19日19日1              |   |
| ■ 特定の人からのメールを受信したら、新着アイテム通知ウィンドウに表示する                                | • |
| ● 特定の人からのメッセージを受信したら音で知らせる                                           |   |
| ■ メッセージを受信したら、自分のモバイル デバイスに通知を送信する                                   |   |
| 新しい仕分けルールを作成する                                                       |   |
| ◎ 受信メッセーシにルールを適用する                                                   |   |
|                                                                      |   |
|                                                                      |   |
|                                                                      |   |
|                                                                      |   |
|                                                                      |   |
|                                                                      |   |
| フテップ 2・仕分仕ルールの説明を編集してください (下線部分を加速力にます)(D)                           |   |
|                                                                      |   |
| このエカロルールは人のタイニングで通用されより、メッセーンで支信したこと                                 |   |
|                                                                      |   |
|                                                                      |   |
|                                                                      |   |
|                                                                      |   |
|                                                                      |   |
|                                                                      |   |
| キャンセル < 戻る(B) 次へ(N) > 完了                                             |   |
|                                                                      |   |

✓ [件名]に<u>特定の文字</u>が含まれる場合をクリックし、画面下部の<u>特定の文字</u>をクリック
 ※今回は件名を選択していますが、"本文"や"差出人"を選択することも可能です

自動仕分けウィザード

条件を指定してください ステップ 1: 条件を選択してください(C) □ [差出人] が 名前/パブリック グループ の場合 ☑ [件名] に 特定の文字 が含まれる場合 □ 指定された アカウントを経由した場合 □ 自分だけに送信された場合 □ [宛先] に自分の名前がある場合 □ 重要度が (重要度) の場合 □ 秘密度が (秘密度) の場合 次のフラグが付いている場合: (フラグの内容) □ [CC]に自分の名前がある場合 □ [宛先] または [CC] に自分の名前がある場合 □ [宛先] に自分の名前がない場合 □ [宛先] または [ C C ] が <u>名前/パブリック グループ</u> の場合 □ 本文に <u>特定の文字</u> が含まれる場合 □ [件名] か本文に <u>特定の文字</u> が含まれる場合 メッセージ ヘッダーに 特定の文字 が含まれる場合 □ 受信者のアドレスに 特定の文字 が含まれる場合 □ 差出人のアドレスに 特定の文字 が含まれる場合 分類項目が (分類項目) の場合 ステップ 2: 仕分けルールの説明を編集してください (下線部分をクリックします)(D) この仕分けルールは次のタイミングで適用されます: メッセージを受信したとき [件名] に 特定の文字 が含まれる場合 キャンセル < 戻る(B) 次へ(N) > 完了

 $\times$ 

✓ 文字の指定で、件名を入力して「追加」後に OK をクリック

| 文字の指定            | ×     |
|------------------|-------|
| [件名] に含まれる文字(W): |       |
| 000              | 追加(A) |
| 特定の文字の一覧(S):     | 削除(R) |
| ОК               | キャンセル |

✓ 次へをクリック

自動仕分けウィザード

条件を指定してください ステップ 1: 条件を選択してください(C) □ [差出人] が 名前/パブリック グルーブ の場合 ✓ [件名] に 特定の文字 が含まれる場合 □ <u>指定された</u> アカウントを経由した場合 □ 自分だけに送信された場合 □ [宛先] に自分の名前がある場合 □ 重要度が (重要度) の場合 秘密度が(秘密度)の場合 次のフラグが付いている場合: (フラグの内容) □ [CC]に自分の名前がある場合 □ [宛先] または [CC] に自分の名前がある場合 □ [宛先] に自分の名前がない場合 □ [宛先] または [CC] が <u>名前/パブリック グループ</u> の場合 □ 本文に 特定の文字 が含まれる場合 □ [件名] か本文に 特定の文字 が含まれる場合 □ メッセージ ヘッダーに 特定の文字 が含まれる場合 □ 受信者のアドレスに 特定の文字 が含まれる場合 □ 差出人のアドレスに 特定の文字 が含まれる場合 □ 分類項目が (分類項目) の場合

×

ステップ 2: 仕分けルールの説明を編集してください (下線部分をクリックします)(D)

| この仕分けルールは次のタイミングで適用されます: メッセージを受信したとき<br>[件名] に <mark>〇〇〇</mark> が含まれる場合 |    |
|--------------------------------------------------------------------------|----|
|                                                                          |    |
| キャンセル < 戻る(B) 次へ(N) >                                                    | 完了 |

- ✔ 「スクリプトを実行する」にチェックを入れる
- ✓ 画面下部の「スクリプト」(青字)をクリック

自動仕分けウィザード

 $\times$ 

| メッセージに対する処理を選択してください                         |
|----------------------------------------------|
| ステップ 1: 処理を選択してください(C)                       |
| □ 指定 フォルダーへ移動する                              |
| 〇 分類項目 (分類項目) を割り当てる                         |
| <ul> <li>         削除する     </li> </ul>       |
| □ 削除する (復元できません)                             |
| □ コピーを 指定 フォルダーへ移動する                         |
| □ <u>名前/パブリック グルーブ</u> へ転送する                 |
| □ 添付して <u>名前/パブリック グルーブ</u> に転送する            |
| □ <u>特定のテンプレート</u> を使って返信する                  |
| □ メッセージ フラグ <u>期限</u> を設定する                  |
| □ メッセージ フラグを消去する                             |
| □ メッセージの分類項目を消去する                            |
| □ ( <u>重要度</u> )を設定する                        |
|                                              |
|                                              |
| <u>アフリケーション</u> を開始する                        |
| □ 開封済みとしてマークする                               |
| ✓ 人クリノト を実行9る                                |
| □ 住方けルールの処理を中止9る                             |
|                                              |
|                                              |
|                                              |
| ステップ 2: 仕分けルールの説明を編集してください (下線部分をクリックします)(D) |
| この仕分けルールは次のタイミングで適用されます: メッセージを受信したとき        |
| [件名] に 000 が含まれる場合                           |
| さらにこのコンピューターで送受信を行った場合のみ                     |
| スクリプト を実行する                                  |
|                                              |

|       |         |                                       | <br> |
|-------|---------|---------------------------------------|------|
|       |         |                                       |      |
| キャンヤル | < 戻る(B) | 次へ(N) >                               | 完了   |
|       | ·       | 1 1 1 1 1 1 1 1 1 1 1 1 1 1 1 1 1 1 1 |      |

✓ 先程作成したマクロを選択して、OK

スクリプトの選択

| スクリプト(S):               |         |
|-------------------------|---------|
| Project1.CustomMailMess | ageRule |
|                         |         |
|                         |         |
|                         |         |
|                         |         |
|                         |         |
| 01/                     | 881* -  |
| OK                      | 閉しる     |

✔ 完了する

自動仕分けウィザード

 $\times$ 

| ステップ1:処理を選択してください(C)          ✓ スクリプトを実行する         当定 フォルダーへ移動する         分類項目(分類項目)を割り当てる         削除する         削除する(復元できません)         コピーを指定フォルダーへ移動する         名前/パブリック ヴルーブ へ転送する         茶付して 名前/パブリック ヴルーブ に転送する         特定のテンプレート を使って返信する         メッセージ フラヴ 期限 を設定する         メッセージ フラヴ 期限 を設定する         「毎要度」を設定する         日和する         (賃)を鳴らす         アプリケーションを開始する         開封済みとしてマークする         仕分けルールの処理を中止する      |
|----------------------------------------------------------------------------------------------------|
| <ul> <li>✓ Z0UTトを実行する</li> <li>              指定フォルダーへ移動する<br/>分類項目(分類項目)を割り当てる<br/>削除する<br/>削除する             (須元できません)<br/>コピーを指定フォルダーへ移動する<br/>名前/パブリックグルーブへ転送する<br/>ふ何して名前/パブリックグルーブに転送する<br/>法にのテンプレートを使って返信する<br/>メッセージフラグ期限を設定する<br/>メッセージフラグ消費目を消去する<br/>メッセージの分類項目を消去する<br/>(重要度)を設定する<br/>印刷する<br/>(音)を鳴らす<br/>アプリケーションを開始する<br/>開封済みとしてマークする<br/>仕分けルールの処理を中止する      </li> </ul>                                  |
| 当定 フォルターへ移動する         分類項目 (分類項目) を割り当てる         削除する (復元できません)         コピーを 指定 フォルターへ移動する         多前/パブリック グループ へ転送する         添付して 名前/パブリック グループ に転送する         第付して 名前/パブリック グループ に転送する         「毎定のテンプレート を使って返信する         メッセージ フラグ 期限 を設定する         マンレージの分類項目を消去する         (重要度) を設定する         印刷する         (音) を鳴らす         アプリケーション を開始する         開封済みとしてマークする         仕分けルールの処理を中止する                               |
| 分類項目(分類項目)を割り当てる         削除する         削除する(復元できません)         コピーを指定フォルダーへ移動する         冬前/パブリックグループへ転送する         添付して名前/パブリックグループに転送する         「ないてジロックグループ」に転送する         ************************************                                                                                                    |
| <ul> <li>○ 削除する</li> <li>○ 削除する(復元できません)</li> <li>○ コピーを指定フォルダーへ移動する</li> <li>○ <u>名前/パブリック ヴルーブ</u>へ転送する</li> <li>○ 添付して<u>名前/パブリック ヴルーブ</u>に転送する</li> <li>○ <u>特定のテンプレート</u>を使って返信する</li> <li>○ メッセージ フラグ <u>期限</u>を設定する</li> <li>○ メッセージ フラグを消去する</li> <li>○ 女の分類項目を消去する</li> <li>○ (重要度)を設定する</li> <li>○ 印刷する</li> <li>○ (音)を鳴らす</li> <li>○ アブリケーションを開始する</li> <li>○ 開封済みとしてマークする</li> <li>○ 仕分けルールの処理を中止する</li> </ul> |
| <ul> <li>○ 削除する(復元できません)</li> <li>○ コピーを 指定 フォルダーへ移動する</li> <li>○ 名前/パブリック グルーブ へ転送する</li> <li>○ 添付して 名前/パブリック グルーブ に転送する</li> <li>○ 持定のテンプレート を使って返信する</li> <li>○ メッセージ フラグ 期限 を設定する</li> <li>○ メッセージ フラグを消去する</li> <li>○ メッセージの分類項目を消去する</li> <li>○ (重要度)を設定する</li> <li>○ 印刷する</li> <li>○ (音)を鳴らす</li> <li>○ アプリケーション を開始する</li> <li>○ 開封済みとしてマークする</li> <li>○ 仕分けルールの処理を中止する</li> </ul>                                 |
| <ul> <li>□ コピーを 指定 フォルダーへ移動する</li> <li><u>名前/パブリック グルーブ</u> へ転送する</li> <li>添付して <u>名前/パブリック グルーブ</u> に転送する</li> <li><u>特定のテンプレート</u> を使って返信する</li> <li>メッセージ フラグ <u>期限</u> を設定する</li> <li>メッセージ フラグを消去する</li> <li>メッセージの分類項目を消去する</li> <li>(重要度)を設定する</li> <li>「印刷する</li> <li>(音)を鳴らす</li> <li>アプリケーション を開始する</li> <li>開封済みとしてマークする</li> <li>仕分けルールの処理を中止する</li> </ul>                                                     |
| 名前/パブリック グルーブ へ転送する         添付して 名前/パブリック グルーブ に転送する         特定のテンプレート を使って返信する         メッセージ フラグ 期限 を設定する         メッセージ フラグを消去する         メッセージの分類項目を消去する         (重要度) を設定する         印刷する         (音) を鳴らす         アプリケーション を開始する         開封済みとしてマークする         仕分けルールの処理を中止する                                                                                                    |
| <ul> <li>除付して<u>名前/パブリック グループ</u>に転送する</li> <li>特定のテンプレート を使って返信する</li> <li>メッセージ フラグ 期限 を設定する</li> <li>メッセージの分類項目を消去する</li> <li>(重要度)を設定する</li> <li>(回刷する</li> <li>(音)を鳴らす</li> <li>アプリケーションを開始する</li> <li>開封済みとしてマークする</li> <li>仕分けルールの処理を中止する</li> </ul>                                                                                                    |
| <ul> <li></li></ul>                                                                                                    |
| <ul> <li>□ メッセージ フラク 期限 を設定する</li> <li>□ メッセージ フラグを消去する</li> <li>□ メッセージの分類項目を消去する</li> <li>□ (重要度) を設定する</li> <li>□ 印刷する</li> <li>□ (音) を鳴らす</li> <li>□ アブリケーション を開始する</li> <li>□ 開封済みとしてマークする</li> <li>□ 仕分けルールの処理を中止する</li> </ul>                                                                                                    |
| <ul> <li>□ メッセーシ ノラクを消去する</li> <li>□ メッセージの分類項目を消去する</li> <li>□ (重要度)を設定する</li> <li>□ 印刷する</li> <li>□ (音)を鳴らす</li> <li>□ アプリケーションを開始する</li> <li>□ 開封済みとしてマークする</li> <li>□ 仕分けルールの処理を中止する</li> </ul>                                                                                                    |
| <ul> <li>□ 𝔅𝔅̄̄̄̄̄̄̄̄̄̄̄̄̄̄̄̄̄̄̄̄̄̄̄̄̄̄̄̄̄̄̄̄̄̄</li></ul>                                                                                                    |
| <ul> <li>□ (里安反) (2000年93)</li> <li>□ 印刷する</li> <li>□ (音) を鳴らす</li> <li>□ アブリケーション を開始する</li> <li>□ 開封済みとしてマークする</li> <li>□ 仕分けルールの処理を中止する</li> </ul>                                                                                                    |
| □ (1440)900<br>□ (音)を鳴らす<br>□ <u>アプリケーション</u> を開始する<br>□ 開封済みとしてマークする<br>□ 仕分けルールの処理を中止する                                                                                                    |
| □ <u>アブルケーション</u> を開始する<br>□ <u>開封済みとしてマークする</u><br>□ 仕分けルールの処理を中止する                                                                                                    |
| □ 開封済みとしてマークする<br>□ 仕分けルールの処理を中止する                                                                                                    |
| □ 仕分けルールの処理を中止する                                                                                                    |
|                                                                                                    |
|                                                                                                    |
|                                                                                                    |
|                                                                                                    |
| ステップ 2: 仕分けルールの説明を編集してください (下線部分をクリックします)(D)                                                                                                    |
| この仕分けルールは次のタイミングで適用されます。メッセージを受信したとき                                                                                                    |
|                                                                                                    |
| はらにこのコンピューターで送受信を行った理会のみ                                                                                                    |
| Project1 CustomMailMessageRule 友定行する                                                                                                    |
| rojecti custominamessageraic                                                                                                    |
|                                                                                                    |
|                                                                                                    |
|                                                                                                    |
|                                                                                                    |
|                                                                                                    |
| キャンゼル < 戻る(B) バハ(N) > 元 J                                                                                                    |

✓ マクロのセキュリティで「すべてのマクロを有効にする」を選択

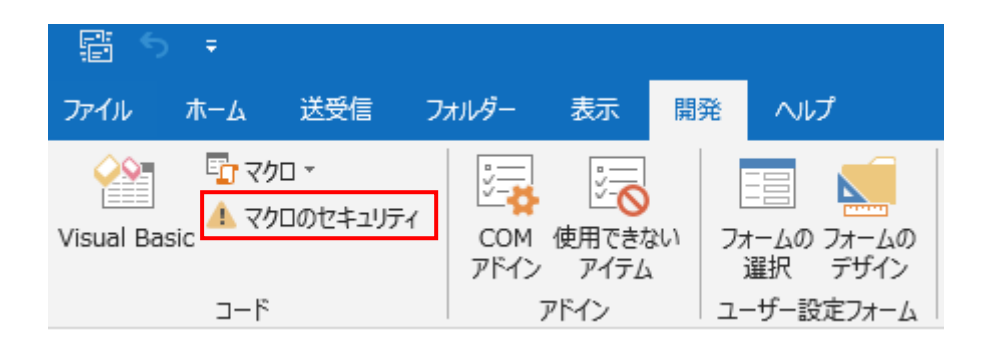

| トラスト センター                                                                                                    |                                                                                                    |    | ?   | ×    |
|----------------------------------------------------------------------------------------------------|----------------------------------------------------------------------------------------------------|----|-----|------|
| 信頼できる発行元       マクロの設定         プライバシー オプション       アオームペースのサインイン         電子メールのセキュリティ       デジタル署名されたマグロ         添付ファイルの取り扱い       目動ダウンロード         マクロの設定       マクロのとキュリティの設定を         プログラムによるアクセス       マクロのセキュリティの設定を | のマクロを無効にする(M)<br>いたりしては警告を表示し、その他のマクロはすべて無効にする(S)<br>(抽発表示する(A)<br>する (推奨しません。危険なコードが実行される可能性があります)(M)<br>、インストールされているアドインに適用する(I) |    |     |      |
|                                                                                                    |                                                                                                    | OK | 747 | er . |

※「デジタル署名されたマクロに対しては警告を表示し、その他のマクロは全て無効にす る」を選択する場合は、マクロを作成する際にデジタル署名を作成してからマクロを作成 してください。

以上の設定を行えば、メール受信をトリガにして、usbux でコマンド実行する事ができます。

### Becky!の場合

1. usbux でコマンド実行する内容をバッチファイルとして作成

テキストエディタなどでメール受信トリガで実行するコマンドをバッチファイルとして作 成します。

例) メール受信で赤ランプを点灯する場合。

usbux.exe -c 4 acop 1000

(COM ポート 4 の場合)

- 2. Becky!の仕分けルールの追加
- ✓ ツールからフィルタリングマネージャを選択します。

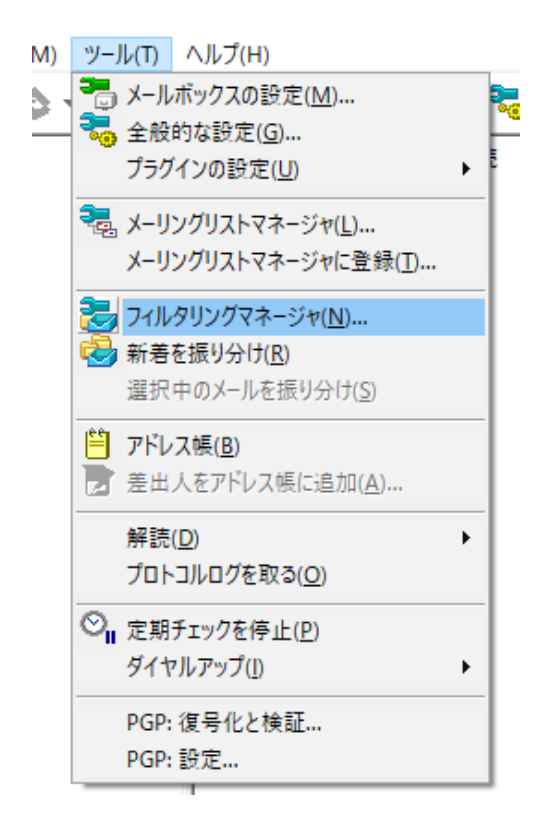

✓ 新規ルールをクリックします

| フィルタリングマネージャ | ×                            |
|--------------|------------------------------|
| ルール オプション    |                              |
| ルール一覧(S):    | <b>新規ルール(R)</b><br>ルールを編集(E) |
|              | 条件を追加(A)                     |

✓ ルールの編集で条件を入力し、追加をクリックします。

| ルールの編集                                                                                                    |                                                                       | ×                                                                                                    |
|----------------------------------------------------------------------------------------------------|-----------------------------------------------------------------------|----------------------------------------------------------------------------------------------------|
| 条件の追加(_)<br>ヘッダ(H): Subject (件名) (こ<br>文字列(S): ○○○ √ が<br>●ある時(P) ○ない時(N)<br>□英大小文字を区別(C) □行頭(T)<br>□単語として(W) □正規表現(G) 条件一覧(L): ↓追加(A) ↓置換(R) ↑編集(I) 削除(D) | アクション(Z)<br>振り分け フォルダへ振り分け ▼ ■ mailbox<br>● 受信箱<br>● 送信箱<br>● ごみ箱 びみ箱 | <ul> <li>マォルダ作成(F)</li> <li>タイミング</li> <li>④ 1: デフォルト</li> <li>④ 2: 自動</li> <li>④ 3: 手動</li> </ul> リセット(E) キャンセル |

 ✓ アクションで「フィルタ」、「プログラムを実行する \*\*Set\*\*」を選択しま、OK をク リックします。

| ルールの編集                                                                                                    | ×                                                                                     |
|----------------------------------------------------------------------------------------------------|---------------------------------------------------------------------------------------|
| - 条件の追加(J)<br>ヘッダ(H): (こ                                                                                                    | アクション(Z)<br>フィルタ - プログラムを実行する **Set** - >                                             |
| 文字列(S): が                                                                                                    | コマンドライン(F):<br>C:¥Users¥takas¥Documents¥actionbat                                     |
| <ul> <li>● 英大小文子を区別(C)</li> <li>● 「行頭(T)</li> <li>● 単語として(W)</li> <li>● 正規表現(G)</li> <li>● ない</li> <li>● 注意ton(A)</li> <li>● 実換(R)</li> <li>↑ 環集(T)</li> <li>● 調除(D)</li> </ul> |                                                                                       |
| 条件→覧(L): ↓ 旦加(A) ↓ 直接(N)   1 确果(J)   P)(F(D)                                                                                                    |                                                                                       |
|                                                                                                    | ロマンドライン中に %1 と記述すると、対象メールを書き出したテン<br>ボラリファイル名に展開されます。プログラムが終了するまで制御<br>が戻らないのでご注意下さい。 |
|                                                                                                    | リセット(E)                                                                               |
|                                                                                                    | ✓ルール有効(X) OK キャンセル                                                                    |

 $\times$ 

#### ✓ OKをクリックします

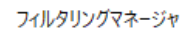

| レ−ルー覧(S):                                    |                        |  |                       |
|----------------------------------------------|------------------------|--|-----------------------|
| ☑ 受信<br>□-☆ <mark>☆ [実行]</mark> a<br>□ □ Sub | ction.bat<br>ject: 000 |  | 新規ルール(R)<br>ルールを編集(E) |
|                                              |                        |  | 条件を追加(A)              |
|                                              |                        |  | 条件を編集(C)              |
|                                              |                        |  | 検索(F)                 |
|                                              |                        |  | 複写(Y)                 |
|                                              |                        |  | 削除(L)                 |
|                                              |                        |  | >> ツリーを開く(O)          |
|                                              |                        |  | << ツリーを閉じる(P)         |
|                                              |                        |  | ↑ルール上に(U) ×10         |
| 受信 送信源                                       | iд                     |  | ↓ルール下に(D) x10         |